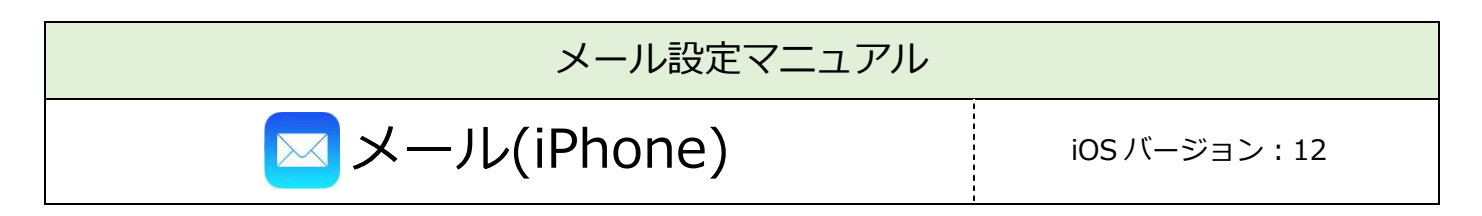

| 必要なもの                                    |
|------------------------------------------|
| 1. メール(iOS 搭載メールソフト)                     |
| ご利用中の「メール」アプリのバージョンによって、画面表示が異なる場合があります。 |
| 常に最新版でご利用いただくことを推奨いたします。                 |
| 2. あさがおネット会員登録証                          |
| 設定前に、お手元にご準備ください。                        |

| 設定手順        |
|-------------|
| 1:メールアドレス設定 |
| 2:設定確認      |
| 3:アカウント削除   |

## 1:メールの設定

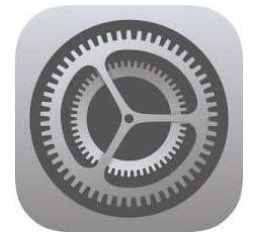

|   | 設定                       |   |
|---|--------------------------|---|
|   | バッテリー                    | > |
|   | プライバシー                   | > |
|   |                          |   |
| A | iTunes Store & App Store | > |
|   | WalletとApple Pay         | > |
|   |                          |   |
| ? | パスワードとアカウント              | > |
|   | メール                      | > |
| 0 | 連絡先                      | > |
|   | カレンダー                    | > |

■[設定]をタップ

#### 【設定】

■メニューをスクロールし、

[パスワードとアカウント]をタップ

| < 設定 パスワードとアカウント                             |   |
|----------------------------------------------|---|
| <b>Web</b> サイトとAppのパスワード                     | > |
| 📰 パスワードを自動入力                                 |   |
| アカウント                                        |   |
| <b>iCloud</b><br>iCloud Drive、メール、連絡先とその他9項目 | > |
| アカウントを追加                                     | > |
| データの取得方法 プッシュ                                | > |

【パスワードとアカウント】 アカウント ■[アカウントを追加]をタップ

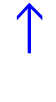

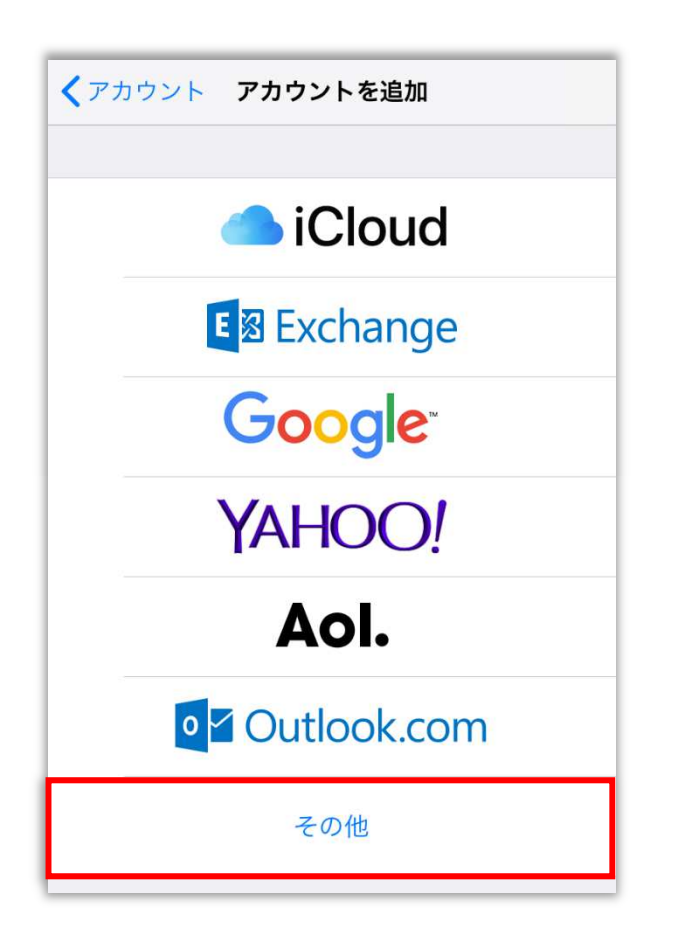

| くアカウントを追加 その他   |   |
|-----------------|---|
| メール             |   |
| メールアカウントを追加     | > |
| 連絡先             |   |
| LDAPアカウントを追加    | > |
| CardDAVアカウントを追加 | > |
| カレンダー           |   |
| CalDAVアカウントを追加  | > |
| 照会するカレンダーを追加    | > |

【アカウントを追加】 ■[その他]をタップ

【その他】

メール

■[メールアカウントを追加]をタップ

| キャンセル | 新規アカウント | 次へ |
|-------|---------|----|
| 名前    |         |    |
| メール   |         |    |
| パスワード |         |    |
| 説明    |         |    |

【新規アカウント】

■以下のように設定

- ・名前:受信者に表示される送信者名
- ・メール:メールアドレス
- ・パスワード:メールパスワード ※会員登録証に記載
- ・説明:メールソフト内での表示名
   例:メールアドレスそのまま、「仕事用」等

■[次へ]をタップ

| キャンセル 新規ア | <b>゚</b> カウント | 保存 |
|-----------|---------------|----|
| ІМАР      | Ρ             | OP |
| 名前        |               |    |
| メール       |               |    |
| 説明        |               |    |
| 受信メールサーバ  |               |    |
| ホスト名      |               |    |
| ユーザ名      |               |    |
| パスワード     |               |    |
| 送信メールサーバ  |               |    |
| ホスト名      |               |    |
| ユーザ名      |               |    |
| パスワード     |               |    |

| 【新規アカウント】               |
|-------------------------|
| ■[POP]をタップ              |
|                         |
| ■以下のように設定               |
| 受信メールサーバ                |
| ・ホスト名:po.asagaotv.ne.jp |
| ・ユーザ名:メールアカウント          |
| ※会員登録証に記載               |
| ・パスワード:メールパスワード         |
| ※会員登録証に記載               |
| 送信メールサーバ                |
| ・ホスト名:po.asagaotv.ne.jp |
| ・ユーザ名:メールアカウント          |
| ※会員登録証に記載               |
| ・パスワード:メールパスワード         |
| ※会員登録証に記載               |
|                         |
| ■[保存]をタップ               |
|                         |

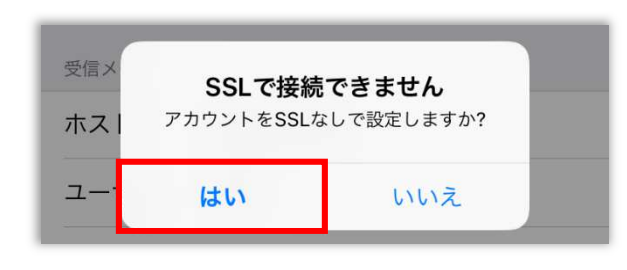

- 【SSL で接続できません】
- ■[はい]をタップ

※2回表示される為、2回共に[はい]をタップ

\_\_\_\_\_

......

| く設定                     | パスワードとアカウント      | •          |   |
|-------------------------|------------------|------------|---|
|                         |                  |            |   |
| 📍 We                    | bサイトとAppのパスワー    | ۲          | > |
| <b>()</b> パン            | スワードを自動入力        | $\bigcirc$ |   |
|                         |                  |            |   |
| アカウント<br>: <b>Claud</b> |                  |            |   |
| iCloud Driv             | e、メール、連絡先とその他9項目 |            | > |
| メール                     |                  |            | > |
| アカウン                    | トを追加             |            | > |
|                         |                  |            |   |
| データの                    | 取得方法             | プッシュ       | > |
|                         |                  |            |   |

【パスワードとアカウント】 アカウント ■設定するアカウントをタップ

| キャンセル      | 完了 |
|------------|----|
|            |    |
| アカウント      |    |
| POPアカウント情報 |    |
| 名前         |    |
| メール        | >  |
| 説明         |    |
| 受信メールサーバ   |    |
| ホスト名       |    |
| ユーザ名       |    |
| パスワード      |    |
| 送信メールサーバ   |    |
| SMTP       | >  |

送信メールサーバ ■[SMTP]をタップ

| <       | SMTP |      |
|---------|------|------|
| プライマリサ  |      |      |
|         |      | オン > |
| ほかのSMTF | サーバ  |      |

【SMTP】 プライマリサーバ ■設定するサーバ名をタップ

| キャンセル 完了   | ■サーバ : [オン]にする<br>※スイッチが緑色の時、オンの状態      |
|------------|-----------------------------------------|
| サーバ        | ■以下のように設定                               |
| 送信メールサーバ   | 送信メールサーバ                                |
| ホスト名       | ・SSLを使用:オフ                              |
| ユーザ名       |                                         |
| パスワード      | ・ <del>認証: バス リード</del><br>・ サーバポート:587 |
| SSLを使用     |                                         |
| 認証 パスワード > | ■[完了]をタップ                               |
| サーバポート 587 |                                         |
|            |                                         |

| オン > |
|------|
|      |

| [SMTP] |   |      |
|--------|---|------|
|        | < | をタップ |

| キャンセル    | 完了 |
|----------|----|
| 受信メールサーバ |    |
| ホスト名     |    |
| ユーザ名     |    |
| パスワード    |    |
| 送信メールサーバ |    |
| SMTP     | >  |
|          |    |
| 詳細       | >  |

### ■[詳細]をタップ

-----

| く詳細            |            |
|----------------|------------|
| 削除したメッセージの移動先: |            |
| 削除済メールボックス     |            |
| アーカイブメールボックス   |            |
| 削除したメッセージ      |            |
| 削除             | 1週間後 >     |
| 受信設定           |            |
| SSLを使用         | $\bigcirc$ |
| 認証             | パスワード >    |
| サーバから削除        | しない >      |
| サーバポート 110     |            |

【詳細】

受信設定

■サーバから削除:しない
 ※[しない]を選択すると、複数の端末で
 同じメールを受信できます

■ < をタップ

| キャンセル      | 完了 |
|------------|----|
| アカウント      |    |
| POPアカウント情報 |    |
| 名前         |    |
| メール        | >  |
| 説明         |    |

■[完了]をタップ

## 2:設定確認

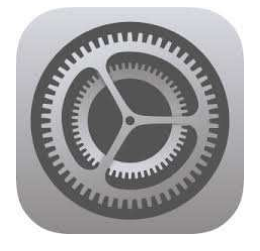

|   | 設定                     |   |
|---|------------------------|---|
|   | バッテリー                  | > |
|   | プライバシー                 | > |
|   |                        |   |
| Å | iTunes StoreとApp Store | > |
|   | WalletとApple Pay       | > |
|   |                        |   |
| ? | パスワードとアカウント            | > |
|   | メール                    | > |
| 0 | 連絡先                    | > |
|   | カレンダー                  | > |

■[設定]をタップ

### 【設定】

■メニューをスクロールし、

[パスワードとアカウント]をタップ

| く 設定 パスワードとアカウント                             |            |
|----------------------------------------------|------------|
| <b>Web</b> サイトとAppのパスワード                     | >          |
| 📖 パスワードを自動入力                                 | $\bigcirc$ |
| アカウント                                        |            |
| <b>iCloud</b><br>iCloud Drive、メール、連絡先とその他9項目 | >          |
| メール                                          | >          |
| アカウントを追加                                     | >          |

【パスワードとアカウント】 アカウント

■設定確認を行うアカウントをタップ

| キャンセル 完了                                                                       | ■アカウント:[オン]にする                                                                                                 |
|--------------------------------------------------------------------------------|----------------------------------------------------------------------------------------------------|
|                                                                                | ※スイッチが緑色の時、オンの状態                                                                                               |
| アカウント       POPアカウント情報                                                         | ■以下のように設定されているか確認<br>POP アカウント情報<br>・名前 : 受信者に表示される送信者名                                                        |
| ユ <sub>印</sub><br>メール ><br>説明                                                  | ・メール : メールアドレス<br>・説明 : メールソフト内での表示名<br>例 : メールアドレスそのまま、「仕事用」等                                                 |
| 受信メールサーバ         ホスト名         ユーザ名         パスワード         送信メールサーバ         SMTP | 受信メールサーバ<br>・ホスト名:po.asagaotv.ne.jp<br>・ユーザ名:メールアカウント<br>※会員登録証に記載<br>・パスワード:メールパスワード<br>※会員登録証に記載<br>送信メールサーバ |
|                                                                                | ■[SMTP]をタップ                                                                                                    |
| SMTP     プライマリサーバ     オン >     ほかのSMTPサーバ                                      | 【SMTP】<br>プライマリサーバ<br>■設定確認を行うサーバ名をタップ                                                                         |

.....

.....

-----

| キャンセル      | 完了         |
|------------|------------|
| サーバ        |            |
| 送信メールサーバ   |            |
| ホスト名       |            |
| ユーザ名       |            |
| パスワード      |            |
| SSLを使用     | $\bigcirc$ |
| 認証         | パスワード >    |
| サーバポート 587 |            |

- ■サーバ:[オン]にする ※スイッチが緑色の時、オンの状態
- ■以下のように設定されているか確認
  送信メールサーバ
  - ・ホスト名: po.asagaotv.ne.jp
  - ・ユーザ名:メールアカウント ※会員登録証に記載
  - ・パスワード:メールパスワード※会員登録証に記載
  - ・SSL を使用:オフ ※スイッチが白色の時、オフの状態
  - ・認証:パスワード
  - ・サーバポート:587

■[完了]をタップ

| < SMTP     | 【SMTP】<br>■ < をタップ |
|------------|--------------------|
| プライマリサーバ   |                    |
| オン >       |                    |
| ほかのSMTPサーバ |                    |

| キャンセル    | 完了 |
|----------|----|
| 受信メールサーバ |    |
| ホスト名     |    |
| ユーザ名     |    |
| パスワード    |    |
| 送信メールサーバ |    |
| SMTP     | >  |
|          |    |
| 詳細       | >  |

■[詳細]をタップ

| く詳細            |            |
|----------------|------------|
| 削除したメッセージの移動先: |            |
| 削除済メールボックス     |            |
| アーカイブメールボックス   |            |
| 削除したメッセージ      |            |
| 削除             | 1週間後 >     |
| 受信設定           |            |
| SSLを使用         | $\bigcirc$ |
| 認証             | パスワード >    |
| サーバから削除        | しない >      |
| サーバポート 110     |            |
|                |            |

【詳細】

- ■以下のように設定されているか確認 受信設定
  - ・SSLを使用:オフ
    ※スイッチが白色の時、オフの状態
    ・認証:パスワード
    ・サーバから削除:しない
    ※[しない]を選択すると、複数の端末で
    同じメールを受信できます
    - ・サーバポート:110

■ く をタップ

| キャンセル      | 完了 |
|------------|----|
| アカウント      |    |
| POPアカウント情報 |    |
| 名前         |    |
| メール        | >  |
| 説明         |    |

■[完了]をタップ

# 3:アカウント削除

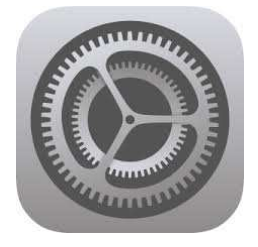

|   | 設定                       |   |
|---|--------------------------|---|
|   | バッテリー                    | > |
|   | プライバシー                   | > |
|   |                          |   |
| A | iTunes Store & App Store | > |
|   | Wallet & Apple Pay       | > |
|   |                          |   |
| • | パスワードとアカウント              | > |
|   | メール                      | > |

■[設定]をタップ

### 【設定】

■メニューをスクロールし、

[パスワードとアカウント]をタップ

| <b>く</b> 設定 パスワードとアカウント                     |
|---------------------------------------------|
|                                             |
| ■ WebサイトとAppのパスワード >                        |
| 🥅 パスワードを自動入力                                |
| アカウント                                       |
| <b>iCloud</b> > iCloud Drive、メール、連絡先とその他9項目 |
| ×-11 >                                      |
| アカウントを追加 >                                  |
|                                             |
| <b>データの取得方法</b> プッシュ >                      |

【パスワードとアカウント】 アカウント

■削除するアカウントをタップ

| キャンセル    | 完了 |
|----------|----|
| 受信メールサーバ |    |
| ホスト名     |    |
| ユーザ名     |    |
| パスワード    |    |
| 送信メールサーバ |    |
| SMTP     | >  |
|          |    |
| 詳細       | >  |
|          |    |
| アカウントを削除 |    |

■[アカウントを削除]をタップ

|   | このアカウントを削除すると、アカウントのメールが<br>iPhoneから削除されます。 |
|---|---------------------------------------------|
| C | アカウントを削除                                    |
|   | キャンセル                                       |

.....

【このアカウントを削除すると、アカウントのメール が iPhone から削除されます。】

-----

■[アカウントを削除]をタップ